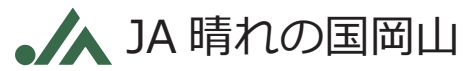

## クレディ・アグリコル生命の 団信Web申込みサービス

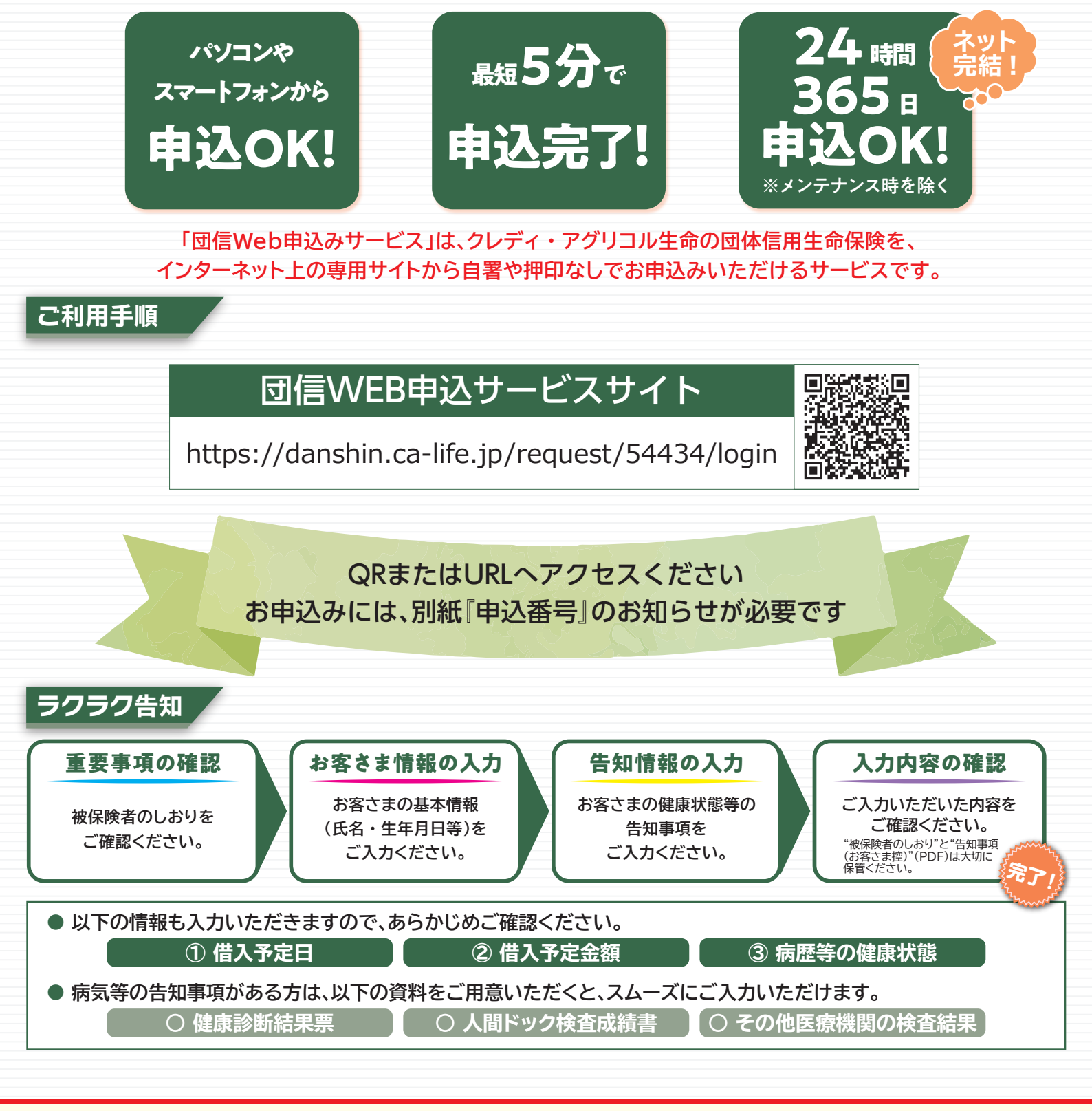

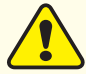

1つの「申込番号」で1件の団信お申込みとなりますので、2件以上のお申込みをされる場合は、複数の「申込番号」が必要となります。

■本サービスは団体信用生命保険の加入可否についてのみ審査を行います。別途、ローンのお申込手続および所定の審査がございます。

- ■「団信Web申込みサービス」をご利用いただく前に、以下についてご確認ください。
  - ・お申込前に必ず、お申込者(被保険者)ご本人さまが、被保険者のしおりに記載の「契約概要」「注意喚起情報」をご確認ください。
  - ・お申込者(被保険者)さまの健康状態によっては加入をお断りする場合がございます。
- ・被保険者のしおりに記載の「注意喚起情報」には、保険金をお支払いできない場合がある等、お申込者(被保険者)となるお客さまに不利益となる情報 が記載されておりますので、必ずご確認ください。

## 団信Web申込みサービス〈お申込みの手順〉

## 健康状態等の告知事項に該当がない方は、最短5分程度で完了します。 ※告知内容によっては、お申込み完了までに時間がかかる場合があります。

| 手順1 ログイン                                                                                                    | 手順4 告知情報の入力(健康状態に関する質問)                                                                                                    |
|----------------------------------------------------------------------------------------------------|----------------------------------------------------------------------------------------------------|
| 団体信用生命保険(団信) Web申込み                                                                                                    | STEP 重要事項<br>1 ### .mg         STEP お客さま情報の入力         STEP 自知尚容の連邦<br>2 お客さま情報の入力         STEP 自知尚容の連邦         申込完了                                                                                                    |
| 認証画面 ローン取扱金融機関での申込内容と同一内容でお手続きください。                                                                                                    |                                                                                                    |
| ローン収集金融機関名                                                                                                    | 告知情報の入力(お体に関するご質問)                                                                                                    |
|                                                                                                    | ※音知情報は、必ず彼保険者さまこ本人がこ入力ください。                                                                                                    |
| □信保障ブラン(加入ブラン) ▼                                                                                                    | めい「~のの東側に「ほっけ」でいたノビを加水くに2000。g<br>また。「ほい」とお答えの間合には、選択した内容に応じて否知いたださたい実践が表示されます。表示された実践をご発酵のうえ、ありのま<br>まを正確にお答えください。                                                                                                    |
|                                                                                                    | 1 告知日より過去3年以内に、下記の病気やそのうたがい?で、手術をうけたこと、または2週間以上にわたって、医師の診察・検査(検査装備が「異常なし」の場合を除きます)・治療・投筆・指示(要評過帳察を含みます)・指導(産業医による原質の指示・各種指導などを含みます)を受けたことがありますか。<br>(注)「2週間以上にわたって」とは、転便・転料を含め、初回から愚後の受診日・検査日または投業終<br>了日までの期間のことをいい、その間の回数は問いません。                                                                                                    |
| <u>お手元に"申込番号(12桁)"をご準備いただき、加入プランを選択のうえ</u><br>ログインしてください。                                                                                                    | <ul> <li>・狭心症、心肠こうそく、心臓対腰症、先天性心臓病、心肠症、高血圧、不整原、心凝音、リウマチ性心疾患、肺痛温疾患、肺妊心、心不全</li> <li>・脳冷中 (認出血・脳ごうぞく、く起度下出血)、尿動原硬化症、尿動原環</li> <li>・能冷失調症、うつ病、操病、操うつ病、神経症、てんかん、自律神経失調症、アルコール依存症、知的 脾がい、パーキンシン類、アルツリイマー病</li> <li>・ぜんぞく、健性気管支炎、肺気腫、気管支症患症、肺結核、健性関毒性肺疾患(COPD)、間弾性肺炎、</li> <li>・可かいよう、十二胎振かいよう、かいよう性大腸炎、クローン病、原炎(すいえん)</li> <li>・肝炎、肝浸の一て、胸不全、のう筋腎</li> <li>・白燥、緑内燥、潮酸(もうよく)、水リーブ、新生物、異形成、異型上皮</li> <li>・「肉、緑肉肉、細酸(もうよく)の病気、角板の病気</li> <li>・ガん、内爆、白血病、降極(しゅよう)、水リーブ、新生物、異形成、異型上皮</li> <li>・細味病、胸酸胃常症(高脂血症)、前節リウマチ、こうげん病、黄血、しはん病、免疫不全症</li> <li>・子宮筋燥、子宮内腺症、卵巣のつ海、乳腺症</li> <li>○ はい ○ いいえ</li> <li>2 前辺の質阿で、すでにお答えいただいた以外の病気やけが、服満についてお尋ねします。傷知日より過去 3か月以内に医師の診察・検査(検査結果が「胃常なし」の場合を除きます)・治癒・投棄・振示(環経過転除を含みます)を受けたことがありますか。</li> <li>○ はい ○ いいえ</li> <li>3 今までに「がん」または「上皮内がん」にかかったことがありますか。</li> <li>(低い、肉爆、白血病、悪性リン/(墜は「がん」に含まれます)</li> <li>○ はい ○ いいえ</li> <li>4 すでにお答えいただいた以外の指摘についてお尋ねします。過去1年以内に健康診断・人間ドック・がん検診を受けて置や(康経過酸原・原用検査・原情症検査・要治療を含みます?)を脱消されたことがありますか。</li> <li>○ はい</li> <li>○ いいえ</li> <li>○ はい</li> <li>○ いいえ</li> <li>○ ないいえ</li> <li>○ ないころいただいため外の振動についてお母ロます?)を脱消されたことがありますか。</li> <li>○ はい</li> <li>○ いいえ</li> <li>○ ない</li> <li>○ いいえ</li> <li>○ しいえ</li> <li>○ いいえ</li> <li>○ かいえ</li> <li>○ かいえ</li> <li>○ かいえ</li> <li>○ かいえ</li> <li>○ かいえ</li> <li>○ ない</li> <li>○ かいえ</li> <li>○ たたいと以外の振動についてお尋ねします。過去1年以内に健康診断・人間ドック・がん検診を受けて置や(康経)(原理)(原理)(原理)(原理)(原理)(原理)(原理)(原理)(原理)(原理</li></ul> |
| 手順2       重要事項の確認         1       1       1       1       1       1       1       1       1       1       1       1       1       1       1       1       1       1       1       1       1       1       1       1       1       1       1       1       1       1       1       1       1       1       1       1       1       1       1       1       1       1       1       1       1       1       1       1       1       1       1       1       1       1       1       1       1       1       1       1       1       1       1       1       1       1       1       1       1       1       1       1       1       1       1       1       1       1       1       1       1       1       1       1       1       1       1       1       1       1       1       1       1       1       1       1       1       1       1       1       1       1       1       1       1       1       1       1       1       1       1       1       1       1       1       < |                                                                                                    |
| 重要事項説明書(契約概要・注意映起情報・個人情報の取り扱いについて)の記載事項につきまして?<br>▶ 同意します。 ▶ 同意しません。                                                                                                    | 5 手・足の欠損または機能に障がいがありますか。または、背骨(脊柱)・視力・聴力・言語・そしゃく機能に障がいがありますが。または、背骨(脊柱)・視力・聴力・言語・そしゃく機                                                                                                    |
|                                                                                                    | U lav. U VV/L                                                                                                    |
|                                                                                                    | ▶ 戻る 次 へ                                                                                                    |
|                                                                                                    | チ順6 1 カロのの変況、 や安文主体の保ち                                                                                                    |
| 手順3 お客さま情報の入力                                                                                                    |                                                                                                    |
| STEP<br>1         重要事項<br>説明・同意         STEP<br>2         おきさま情報の入力         STEP<br>3         告知情報の入力         STEP<br>4         告知内容の確認         申込完了                                                                                                    | 中込内谷をこ確認のうえ、『舌知事項(お客さま控)』をダリンロート<br>(PDF)し、「団信を申込む」ボタンを押してお申込みを完了してください。<br>加入可否については、ローン取扱金融機関より、後日ご連絡させていた                                                                                                    |
| お客さま情報の入力                                                                                                    |                                                                                                    |
| ※お客さま情報は、必ず被保険者さまご本人がご入力ください。<br>※被保険者氏名(漢字)には、一部の旧字体の漢字などはご入力いただけません。                                                                                                    | STEP<br>1         重要事項<br>説明・同意         STEP<br>2         お客さま情報の入力         STEP<br>3         各知情報の入力         STEP<br>4         各知内容の確認         申込完了                                                                                                    |
| 団信保障ブラン(加入ブラン)                                                                                                    | 申込(告知)完了                                                                                                    |
| 申込日/告知日                                                                                                    | このたびは、団体信用生命保険にお申込みいただきありがとうごさいます。                                                                                                    |
| 被保険者氏名(漢字)? 姓 名                                                                                                    | ご遊扱いたたいた団体保険ブラン(加入ブラン)の加入銀石(こつ考えしては、ローン町45全番組織たり」 ほ月ご道総会サイいただます。                                                                                                    |
| 被保険者氏名(カナ)? セイ パ パ パ パ パ パ パ パ パ パ パ パ パ パ パ パ パ パ パ パ パ パ パ パ パ パ パ パ パ パ パ パ パ パ パ パ パ パ パ パ パ パ パ パ パ パ パ パ パ パ パ パ パ パ パ パ パ パ パ パ パ パ パ パ パ パ パ パ パ パ パ パ パ パ パ パ パ パ パ パ パ パ パ パ パ パ パ パ パ パ  パ  パ  パ  パ                                                                                                    | なた、ご入力しただいた告知情報には、有効期間がござします。実際の借入口が、借入予定口が認識する場合 20かど中に人生かが必要に                                                                                                    |
|                                                                                                    | なる場合がありますのでご注意ください。                                                                                                    |
| 性別 O 男性 O 男性 O 女性 I L も ローンの 中 込 情報 を I 人 力 し て く だ さい。                                                                                                    | ご不明な点等ございましたら、担当者までご照会ください。                                                                                                    |
|                                                                                                    |                                                                                                    |

保険のお申込みに関するお問い合わせ クレディ・アグリコル生命保険株式会社 〒105-0021 東京都港区東新橋1丁目9番2号 汐留住友ビル

万円

借入予定金額 (1万円未満は切り上げ)

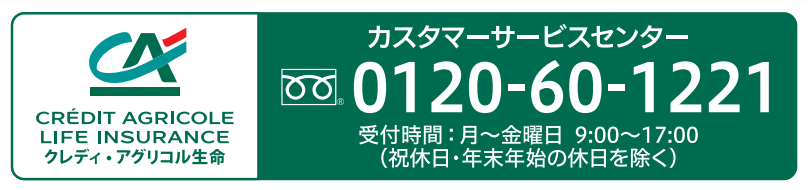

閉じる

mont